# How to check Student Chronic Absenteeism in eRIDE (School)

#### • Log into Eride (https://www.eride.ri.gov)

#### Welcome to eRIDE!

With the No Child Left Behind Act of 2001 (NCLB), we are in a new era of education: high standards, accountability and school improvement. More and more, state education agencies are building the capacity to collect and manage large quantities of information about schools and districts, and to match individual student records over time and across databases. eRIDE is the Department's new Information Services initiative to streamline the data collection process and improve the accuracy, timeliness, and utility of information collected to be used to inform management, budget, and policy decisions.

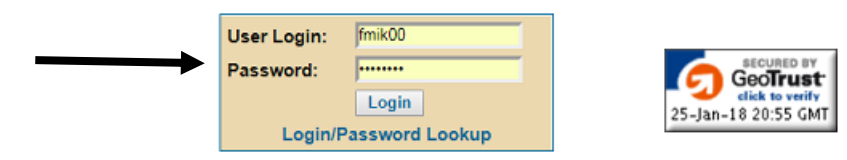

• Click on Enrollment Census

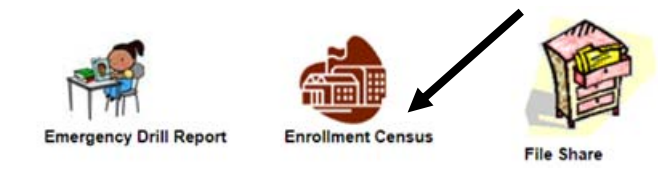

• Click on Start

| With this application, you will be able to submit and upda<br>o access and view the previously reported data. Simple<br>begin. Click here for general instructions. | ate student enrollment data for your schools and district. You will also be able<br>select the reporting year from the pulldown menu below and click on Start to |
|----------------------------------------------------------------------------------------------------|----------------------------------------------------------------------------------------------------|
| School Year: 2017-18 • Start                                                                                                    | Last updated on 1/29/2018 9:39:18 Al                                                                                                    |

• From the dropdown next to report types, select "Absenteeism"

|       |                      | ort Types         | Submission Report |          |          |                        |
|-------|----------------------|-------------------|-------------------|----------|----------|------------------------|
|       |                      | Submission Report |                   |          |          |                        |
| Code  | District/School Name | Summary           | Total             | Baseline | Last Up  | Absence Excused        |
| 01    | District Name        | Report            | 3466              | 3565     | 1/26/201 | Absence Un-excused     |
| 01103 | School Name          | Report            | 327               | 347      | 1/26/201 | Absenteeism            |
| 01104 |                      | Report            | 336               | 362      | 1/26/201 | ADA - State Calculated |
| 01105 |                      | Report            | 533               | 543      | 1/26/201 | Dropouts Report        |
| 01106 |                      | Report            | 1161              | 1124     | 1/26/201 | Early Dismissal        |
| 01108 |                      | Report            | 788               | 841      | 1/26/201 | EIS Report             |
| 01109 |                      | Report            | 253               | 261      | 1/26/201 | Graduates Report       |

### • Click on "Report" to view District or School level chronic absenteeism

|       |                      |         | R     | port Types | Absenteeism          | •            |
|-------|----------------------|---------|-------|------------|----------------------|--------------|
| Code  | District/School Name | Summary | fotal | Baseline   | Last Updated         | SignOff Date |
| 01    | District Name        | Report  | 138   | 176        | 1/26/2018 6:15:09 PM |              |
| 01103 | School Name          | Report  | 21    | 16         | 1/26/2018 6:15:09 PM |              |
| 01104 |                      | Report  | 1     | 13         | 1/26/2018 6:15:09 PM |              |
| 01105 |                      | Report  | 17    | 21         | 1/26/2018 6:15:09 PM |              |
| 01106 |                      | Report  | 47    | 66         | 1/26/2018 6:15:09 PM |              |
| 01108 |                      | Report  | 38    | 45         | 1/26/2018 6:15:09 PM |              |
| 01109 |                      | Report  | 12    | 8          | 1/26/2018 6:15:09 PM |              |

## • This report provides aggregated data including grade and demographics

| District Name<br>School Name | District Name<br>District or School Name |            |                           |
|------------------------------|------------------------------------------|------------|---------------------------|
| RIDE Code                    | 01190                                    | Grade Span | PK - 12                   |
| Data Contact                 | Mike Ferry                               | 4012228258 | michael.ferry@ride.ri.gov |

#### Absenteeism

Students being absent 10% of schools days (2017-18)

Generated on 1/29/2018 10:30:31 AM

|                 | GPK | GPF | GKG | GKF | 01 | 02 | 03 | 04 | 05 | 06 | 07 | 80 | 09 | 10 | 11 | 12 | Total | 2016-17 | 2015-16 |
|-----------------|-----|-----|-----|-----|----|----|----|----|----|----|----|----|----|----|----|----|-------|---------|---------|
| All Groups      |     |     |     |     |    |    |    |    |    |    |    |    |    |    |    |    |       |         |         |
| Grand Total     | 7   | 0   | 0   | 5   | 9  | 5  | 8  | 5  | 12 | 8  | 16 | 14 | 10 | 9  | 12 | 18 | 138   | 216     | 152     |
| Enrollment Type |     |     |     |     |    |    |    |    |    |    |    |    |    |    |    |    |       |         |         |
| II              |     | _   | _   | _   |    | _  | _  | _  |    | -  | _  | _  |    | -  | _  |    | -     | -       | _       |

# How to check Student Chronic Absenteeism in eRIDE (Students)

## • Click on District or School Name

|       |                      |         | R     | eport Types | Absenteeism •        |              |  |  |  |  |
|-------|----------------------|---------|-------|-------------|----------------------|--------------|--|--|--|--|
| Code  | District/School Name | Summary | Total | Baseline    | Last Updated         | SignOff Date |  |  |  |  |
| 01    | District Name        | Report  | 138   | 176         | 1/26/2018 6:15:09 PM |              |  |  |  |  |
| 01103 | School Name          | Report  | 21    | 16          | 1/26/2018 6:15:09 PM |              |  |  |  |  |
| 01104 |                      | Report  | 1     | 13          | 1/26/2018 6:15:09 PM |              |  |  |  |  |
| 01105 |                      | Report  | 17    | 21          | 1/26/2018 6:15:09 PM |              |  |  |  |  |
| 01106 |                      | Report  | 47    | 66          | 1/26/2018 6:15:09 PM |              |  |  |  |  |
| 01108 |                      | Report  | 38    | 45          | 1/26/2018 6:15:09 PM |              |  |  |  |  |
| 01109 |                      | Report  | 12    | 8           | 1/26/2018 6:15:09 PM |              |  |  |  |  |

- View individual student records
  - Add together unexcused and excused absences and divide by the schooldays to determine the percent absent

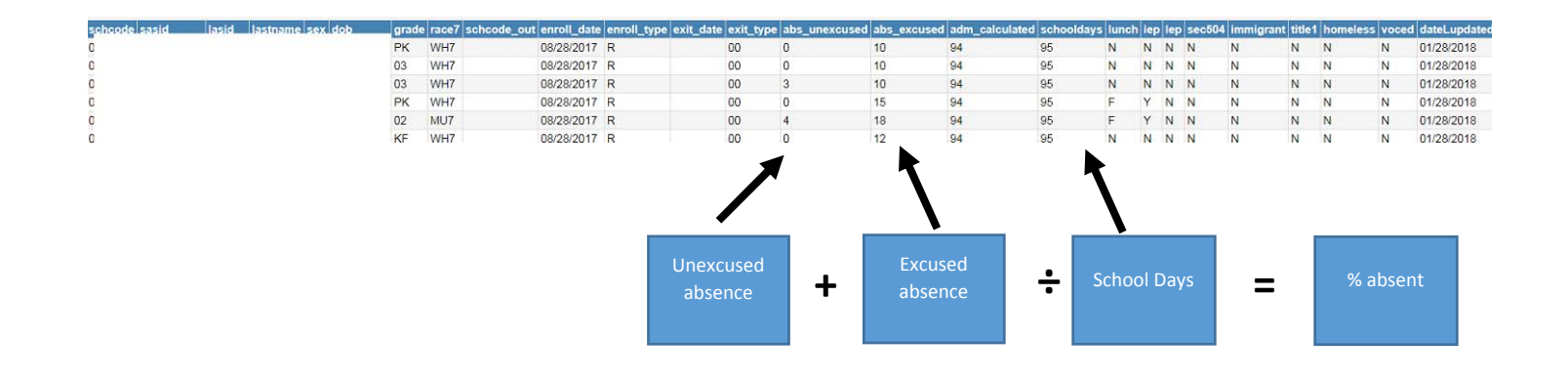